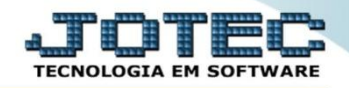

## RELATÓRIO DE ORÇAMENTO X REALIZADO CTREDORRA

Explicação: De acordo com as previsões cadastradas no cadastro de orçamento é listado nesse relatório o que foi previsto em determinadas contas, o que foi realizado e a diferença.

## > Para emitir este relatório acesse o módulo: Contabilidade.

| Menu Geral - JOTEC - 0000096.00 - 1128 - Mozilla Firefox                                   |                                  |                              |                                      |                                 |                                                                  |
|--------------------------------------------------------------------------------------------|----------------------------------|------------------------------|--------------------------------------|---------------------------------|------------------------------------------------------------------|
| 172.16.1.28/cgi-bin/jotec.exe?ERRO=&ABV=S+U+P+O+R+T+E&                                     | C999=JOTEC&C002=&C003=1&RAZSOC=S | UPORTE++JOTEC&USUAR=TECNICO8 | 8JP_PORTA_SE=sistema.jotec.com.br%3/ | A8078&idd=suporte&dir=MATRIZ&BA | INCO_LOCAL=cont05&IP_LOCAL=172.16.1.28&STATUS_CONEXAO=2          |
| Suporte Eletrônico                                                                         |                                  |                              |                                      |                                 | ATTENOLOGIA EM SOFTWARE                                          |
| Sistemas                                                                                   | Faturamento                      | Serviços                     | CRM - SAC                            | Telemarketing                   | A c e s s o R á p i d o     Centro de Custo     Centro de custos |
| CRM - SAC 0<br>Telemarketing 0<br>EDI 0<br>Nala Direta 0                                   | Mala Direta                      | Estoque                      | Compras                              | ELPR                            | Balancete centro de custos<br>Conta de rateio<br>Contabilidade   |
| PDV O<br>Estoque O<br>Compras O<br>ELPR O<br>Paeducão                                      | Produção                         | Gerenc. de<br>projetos       | Contas a Pagar                       | Contas a<br>Receber             | Lançamento padrão     Lançamentos     Orçamentos     ELPR        |
| Gerenc. de projetos O<br>Contas a Pagar O<br>Contas a Receber O                            | Bancos                           | Fluxo de Caixa               | Centro de Custo                      | Exportador                      | Entradas<br>Gera NF-E<br>Estoque                                 |
| Bancos     O       Fluxo de Caixa     O       Centro de Custo     O       Exportador     O | Gestor                           | Importador                   | Auditor                              | Filiais                         | Produtos<br>Fiscal<br>SINCO<br>Emprese                           |
| Gestor C<br>Importador C<br>Auditor C<br>Filiais C                                         | Estatísticas &<br>Gráficos       | Fiscal                       | Contabilidade                        | Diário Auxiliar                 | IPI<br>Apuração de IPI                                           |
| SUPORTE JOTEC                                                                              |                                  | TECNICO                      | 29/09/2015                           | MATRIZ                          | Sair                                                             |

Em seguida acesse: Relatório > Orçamento x Realizado.

| Menu da Contabilidade - JOTEC - jtctme01 - 0000062.00 - Mozilla Firefox                                                                                                    |                                                                                                    |                                                                                                    |                                                                                                    |                                                                                                    |
|----------------------------------------------------------------------------------------------------|----------------------------------------------------------------------------------------------------|----------------------------------------------------------------------------------------------------|----------------------------------------------------------------------------------------------------|----------------------------------------------------------------------------------------------------|
| ITZ161.28/cgi-bin/ftctme0LexetPR06=jotec     Suporte Eletrônico                                                                                                    |                                                                                                    |                                                                                                    |                                                                                                    | appress<br>techologia em software                                                                                                    |
| Sistemas                                                                                                    | <u>A</u> rquivo A <u>t</u> ualização <u>C</u> onsulta                                                                                                    | R <u>e</u> latório <u>G</u>                                                                                                    | eradores                                                                                                    | CONTABILIDADE                                                                                                    |
| Faturamento       O         Serviços       O         CRM - SAC       O         Telemarketing       O         Mala Direta       O         Estoque       O         Compras       O         ELPR       O         Produção       O         Contas a Pagar       O         Contas a Receber       O | Diversos<br>Lotes<br>Livro diário<br>Livro caixa<br>Razão contábil<br>Razão por contra partida<br>Razão por contra partida<br>Razão conciliador<br>Balançete<br>Balanço patrimonial<br>Orçamento x realizado | Demonstrati<br>Termo abert<br>Saldo do cen<br>Movimentaçã<br>Demonstrati<br>Aglutinador I<br>Aglutinador I<br>Demonstrati<br>Demonstrati<br>Demonstrati | vo contábil<br>. encerr<br>tro de custos<br>šo por conta/mês<br>vo de resultado do exercício<br>« conta contábil<br>DFC/DMPL X Conta contábil<br>vo Base CSLL<br>vo LALUR Parte A/B<br>vo de fluxo de caixa | GRCT<br>Grct01 - Índice de liquidez corrente<br>Grct02 - Índice de liquidez seca<br>Grct03 - Índice de liquidez geral<br>Grct04 - Capital circulante liquido<br>Grct05 - Giro de Estoques |
| <ul> <li>Suporte eletrônico</li> <li>Melhorando sua empresa</li> </ul>                                                                                                    | P-Plano de o<br>L-Lançamo<br>O-Orçamo                                                                                                    | contas<br>ento<br>ento                                                                                                    | U-Cálculo<br>V-Razão<br>B-Balancete                                                                                                    | X-Orçamento x realizado<br>S-Auditor operacional<br>F-Menu Inicial                                                                                                    |
| SUPORTE JOTEC                                                                                                    | TEC                                                                                                    | CNICO                                                                                                    | 30/09/2015                                                                                                    | MATRIZ                                                                                                    |

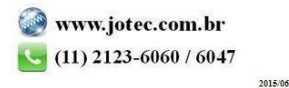

Será aberta a tela abaixo. Nesta tela informe o (1) Período (mm/aaaa) a ser considerado e a (2) Conta contábil (inicial e final). Clique no ícone da "Impressora" para emitir o relatório.

| 🕘 Comparativo Orçamento/Realizado - JOTEC - jtctle32 - 0000007 - Mozilla Firefox                        |                                                                                                    |
|----------------------------------------------------------------------------------------------------|----------------------------------------------------------------------------------------------------|
| ♂         172161.28/cgi-bin/jtctle32.exe                                                                |                                                                                                    |
| Período Conta                                                                                           |                                                                                                    |
| Inicial         Inicial           Final         12/2999                                                 |                                                                                                    |
| Valores em     Za Moed       Maior grau de conta desejado     9       Imprime Contas sem Previsão     9 | Valores em (2ª moeda): Selecionar esta opção para converter<br>os valores em outra moeda. O código da moeda a ser<br>considerado e exibido a frente do campo será sempre o<br>informado no cadastro de empresa.                             |
| Imprime Denominação da Conta                                                                            | Mator grau de conta desejado: informar neste campo o grau<br>da conta que deseja considerar na consulta. Este campo será<br>exibido com o grau 9 como padrão pelo sistema, quanto maior o<br>grau informado mais analítica será a consulta. |
|                                                                                                    | Imprime Contas sem Previsão: Selecionar esta opção para<br>definir que serão exibidas as contas que não possuem orçamento<br>previsto cadastrado.                                                                                           |
|                                                                                                    | sejam impressas as denominações das contas.                                                                                                    |

Selecionando a opção: *Gráfica normal – PDF com logotipo*, será gerado o relatório conforme abaixo.

| 1927.pdf - Mozilla Firefox                                                                                                    |                                                                                                    |                                                                                                    |                                                                                                    |                                                                                                    |                                                                                                    |                                                                                                    |
|----------------------------------------------------------------------------------------------------|----------------------------------------------------------------------------------------------------|----------------------------------------------------------------------------------------------------|----------------------------------------------------------------------------------------------------|----------------------------------------------------------------------------------------------------|----------------------------------------------------------------------------------------------------|----------------------------------------------------------------------------------------------------|
| 2.16.1.28/files/14511927.pdf                                                                                                    |                                                                                                    |                                                                                                    |                                                                                                    |                                                                                                    |                                                                                                    |                                                                                                    |
| <b>↑</b>   <b>→</b> P                                                                                                    | lágina: 1 de 1                                                                                                    | <b>- +</b> 70%                                                                                                    | \$                                                                                                    |                                                                                                    | 22 🖨                                                                                                    |                                                                                                    |
| Suporte Eletrônico                                                                                                    | SUPORTE JOTEC                                                                                                    |                                                                                                    | JTCTLE:                                                                                                   | 2 01/10/2015                                                                                        | 14:51 P/                                                                                                    | AGINA: 1 de 1                                                                                               |
|                                                                                                    | c                                                                                                    | OMPARATIVO ENTRE ORCA                                                                                                  | MEN TO E REALIZADO NO PI                                                                                  | ERIODO 01/2014 A 12                                                                                 | //2999                                                                                                    |                                                                                                    |
|                                                                                                    |                                                                                                    |                                                                                                    |                                                                                                    |                                                                                                    |                                                                                                    |                                                                                                    |
|                                                                                                    | ORCA                                                                                                    | MENTO                                                                                                    | R E A L I 2                                                                                               | ADO                                                                                                 | DIFE                                                                                                    | ERENCA                                                                                                    |
| CONTA                                                                                                    | ORCA<br>DEBITO                                                                                                    | M E N T O<br>CREDITO                                                                                                   | REALIZ<br>DEBITO                                                                                          | A D O<br>CREDITO                                                                                    | DIFE<br>DEBITO                                                                                                    | ERENCA<br>CREDITO                                                                                           |
| CONTA<br>1.1.01.02                                                                                                    | ORCA<br>DEBITO<br>10.000,00                                                                                        | M E N T O<br>CREDITO<br>10.000,00                                                                                      | R E A L I 2<br>DEBITO<br>15809.66                                                                         | A D O<br>CREDITO<br>14.516,66                                                                       | D I F E<br>DEBITO<br>-5.809,66                                                                                        | E R E N C A<br>CREDITO<br>-4.516,66                                                                         |
| CONTA<br>1.1.01.02<br>1.1.01.02.001                                                                                                    | ORCA<br>DEBITO<br>10.000,00<br>1.000,000,00<br>1.000,000,00                                                        | M E N T O<br>CREDITO<br>10.000,00<br>1.000.000,00                                                                      | R E A L I 2<br>DEBITO<br>15.809,66<br>100,00                                                              | A D O<br>CREDITO<br>14.516,66<br>0,00                                                               | D I F E<br>DEBITO<br>-5.809,66<br>999,900,00                                                                          | E R E N C A<br>CREDITO<br>-4.516,66<br>1.000.000,00                                                         |
| CONTA<br>1.1.01.02<br>1.1.01.02.001<br>1.1.01.02.002                                                                                                    | ORCA<br>DEBITO<br>10.000,00<br>1.000,000,00<br>10.000,00                                                           | M E N T O<br>CREDITO<br>10.000,00<br>1.000,000,00<br>10.000,00                                                         | R E A L I 2<br>DEBITO<br>15.809,66<br>100,00<br>0,00                                                      | A D O<br>CREDITO<br>14.516,66<br>0,00<br>0,00                                                       | D I F E<br>DEBITO<br>-5.809,66<br>999.900,00<br>10.000,00                                                             | E R E N C A<br>CREDITO<br>-4.516,66<br>1.000.000,00<br>10.000,00                                            |
| CONTA<br>1.1.01 02<br>1.1.01.02.001<br>1.1.01.02.002<br>1.2.01.01                                                                                                    | ORCA<br>DEBITO<br>1000000<br>1.0000000<br>10000000<br>000000                                                       | M E N T O<br>CREDITO<br>10.000,00<br>1.000,000,00<br>10.000,00                                                         | R E A L I 2<br>DEBITO<br>15.809,66<br>100,00<br>0,00                                                      | A D O<br>CREDITO<br>14.516,66<br>0,00<br>0,00<br>0,00                                               | D I F E<br>DEBITO<br>-5.809,66<br>999.900,00<br>10.000,00<br>0.00                                                     | E R E N C A<br>CREDITO<br>-4.516,66<br>1.000,000,00<br>10.000,00<br>0.00                                    |
| CONTA<br>11.01.02<br>1.1.01.02.001<br>1.1.01.02.002<br>12.01.01<br>12.01.01                                                                                                    | ORCA<br>DEBITO<br>10000000<br>1.0000000<br>10.00000<br>00000<br>000                                                | M E N T O<br>CREDITO<br>10.000,00<br>1.000,000,00<br>10.000,00<br>0,00<br>0                                            | R E A L I 2<br>DEBITO<br>15.809,66<br>100,00<br>0,00<br>0,00<br>0,00<br>0,00                              | A D O<br>CREDITO<br>14.516,66<br>0,00<br>0,00<br>0,00<br>0,00                                       | D I F E<br>DEBITO<br>-5.809,66<br>999,900,00<br>10.000,00<br>0,00<br>0,00                                             | E R E N C A<br>CREDITO<br>-4.516,66<br>1.000.000,00<br>10.000,00<br>0,00<br>0,00                            |
| CONTA<br>11.01.02<br>1.1.01.02.001<br>11.01.02.002<br>1.2.01.01<br>12.01.01<br>12.01.01.001                                                                                                    | ORCA<br>DEBITO<br>1000000<br>1.0000000<br>10.00000<br>000<br>000<br>000                                            | M E N T O<br>CREDITO<br>1000000<br>1.000.00000<br>10.00000<br>000<br>0,00                                              | R E A L I 2<br>DEBITO<br>15.809.66<br>100,00<br>0,00<br>0,00<br>0,00<br>0,00                              | A D O<br>CREDITO<br>14.516,66<br>0,00<br>0,00<br>0,00<br>0,00<br>0,00                               | D I F E<br>DEBITO<br>-5 809,66<br>993,900,00<br>10.000,00<br>0,00<br>0,00                                             | E R E N C A<br>CREDITO<br>-4.516,66<br>1.000.000,00<br>10.000,00<br>0,00<br>0,00                            |
| CONTA<br>11.01.02.001<br>1.1.01.02.002<br>1.1.01.02.002<br>1.2.01.01<br>1.2.01.01<br>1.2.01.001                                                                                                    | ORCA<br>DEBITO<br>1000000<br>1.000.000,00<br>10.000,00<br>0,00<br>0,0                                              | M E N T O<br>CREDITO<br>10.000,000,000<br>10.000,000<br>0,00<br>0,00<br>0,0                                            | R E A L I 2<br>DEBITO<br>15.809,66<br>100,00<br>0,00<br>0,00<br>0,00<br>13.423,55                         | A D 0<br>CREDITO<br>14.516,66<br>0,00<br>0,00<br>0,00<br>0,00<br>123.610,55                         | D I F E<br>DEBITO<br>-5.809,66<br>999,900,00<br>10.000,00<br>0,00<br>0,00<br>-13.323,55                               | E R E N C A<br>CREDITO<br>-4.516,66<br>1.000.000,00<br>10.000,00<br>0,00<br>0,00<br>-123,510,65             |
| CONTA<br>1.1.01.02<br>1.1.01.02.001<br>1.1.01.02.002<br>12.01.01<br>12.01.01.001<br>2.1<br>2.1<br>2.1.03<br>2.1.03<br>2.1.03                                                                                                    | ORCA<br>DEBITO<br>10000,00<br>1.000,000<br>10,000,00<br>0,00<br>0,00                                               | M E N T O<br>CREDITO<br>1000000<br>1.000.000,00<br>0,00<br>0,00<br>100,00<br>100,00<br>100,00                          | R E A L I 2<br>DEBITO<br>15.809,66<br>100,00<br>0,00<br>0,00<br>13.423,55<br>0,00                         | A D O<br>CREDITO<br>14.516,66<br>0,00<br>0,00<br>0,00<br>0,00<br>123.610,55<br>0,00                 | D   F E<br>DEBITO<br>-5.809,86<br>999,900,00<br>10.000,00<br>0,00<br>0,00<br>-13.323,55<br>100,00                     | E R E N C A<br>CREDITO<br>-4.516,66<br>1.000.000,00<br>10.000,00<br>0,00<br>-123,510,55<br>100,00           |
| CONTA<br>11.01.02<br>11.01.02.001<br>11.01.02.002<br>12.01.01<br>12.01.01.001<br>2.1<br>2.1.03<br>2.1.03.01<br>2.1.03.01<br>2.1.03.01                                                                                                    | ORCA<br>DEBITO<br>1000000<br>1.0000000<br>000<br>000<br>000<br>10000<br>10000<br>10000<br>10000<br>10000<br>10000  | M E N T O<br>CREDITO<br>10000000<br>1.0000000<br>10.000000<br>0,00<br>0,00                                             | R E A L I 2<br>DEBITO<br>15.809,66<br>100,00<br>0,00<br>0,00<br>13.423,55<br>0,00<br>0,00<br>0,00         | A D O<br>CREDITO<br>14 516,66<br>0,00<br>0,00<br>0,00<br>123 610,55<br>0,00<br>0,00<br>0,00         | D I F E<br>DEBITO<br>-5.809.66<br>999.900,00<br>10.000,00<br>0,00<br>-13.323,55<br>100,00<br>100,00<br>100,00         | E R E N C A<br>CREDITO<br>-4.516,66<br>1.000.000,00<br>0,00<br>0,00<br>-123.510,55<br>100,00<br>100,00      |
| CONTA<br>1.1.01 02<br>1.1.01.02.001<br>1.1.01.02.002<br>1.2.01.01<br>1.2.01.01<br>2.1.03<br>2.1.03<br>2.1.03.01<br>2.1.03.01<br>2. | ORCA<br>DEBITO<br>1000000<br>1.000000<br>1000000<br>0,00<br>0,00<br>100,00<br>100,00<br>100,00<br>100,00<br>100,00 | M E N T O<br>CREDITO<br>1.000.000,00<br>1.000.000,00<br>0.00<br>0,00<br>100,00<br>0,00                                 | R E A L I 2<br>DEBITO<br>15.809,66<br>100,00<br>0,00<br>0,00<br>13.423,55<br>0,00<br>0,00<br>0,00<br>0,00 | A D O<br>CREDITO<br>14.516,66<br>0,00<br>0,00<br>0,00<br>123.610,55<br>0,00<br>0,00<br>0,00<br>0,00 | D I F E<br>DEBITO<br>-5 809,66<br>999,900,00<br>10.000,00<br>0,00<br>0,00<br>-13.323,55<br>100,00<br>100,00<br>100,00 | E R E N C A<br>CREDITO<br>-4.516,66<br>1.000.000,00<br>0.00<br>0,00<br>-123,510,55<br>100,00<br>100,00      |
| CONTA<br>11.01.02<br>1.1.01.02.001<br>1.1.01.02.002<br>1.2.01.01<br>12.01.01<br>12.01.0101<br>2.1<br>2.1.03<br>2.1.03<br>2.1.03.01<br>2.1.03.01.008                                                                                                    | ORCA<br>DEBITO<br>1000000<br>1.0000000<br>1000000<br>000<br>000<br>10000<br>10000<br>10000<br>10000<br>10000       | M E N T O<br>CREDITO<br>1.000.000,00<br>1.000.000,00<br>0,00<br>0,00<br>100,00<br>100,00<br>100,00<br>100,00<br>100,00 | R E A L I 2<br>DEBITO<br>15803,66<br>100,00<br>0,00<br>0,00<br>13.423,55<br>0,00<br>0,00<br>0,00<br>0,00  | A D O<br>CREDITO<br>14:516,66<br>0,00<br>0,00<br>0,00<br>123,610,55<br>0,00<br>0,00<br>0,00<br>0,00 | D I F 6<br>DEBITO<br>-5 809 66<br>999 900,00<br>10.000,00<br>0,00<br>-13.323,65<br>100,00<br>100,00<br>100,00         | E R E N C A<br>CREDITO<br>-4.516,66<br>1.000.000,00<br>10.000,00<br>0,00<br>-123.510,55<br>100,00<br>100,00 |

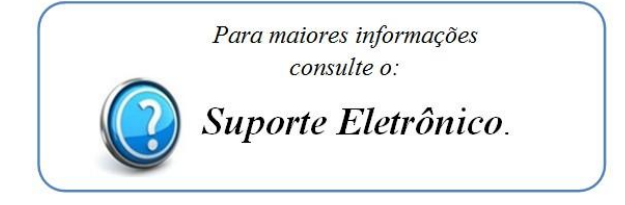

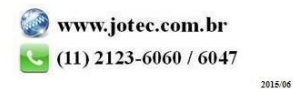